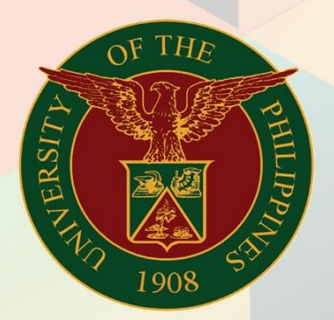

## University of the Philippines

# **FINALS**

Financial Management Information System User Manual

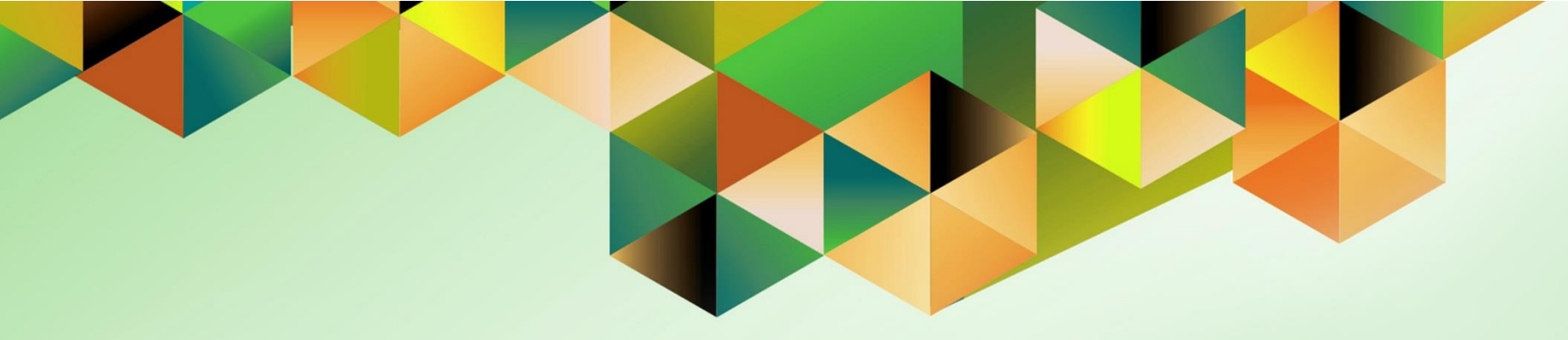

## GENERATION OF UP REPORT OF CHECK DISBURSEMENTS JOURNAL

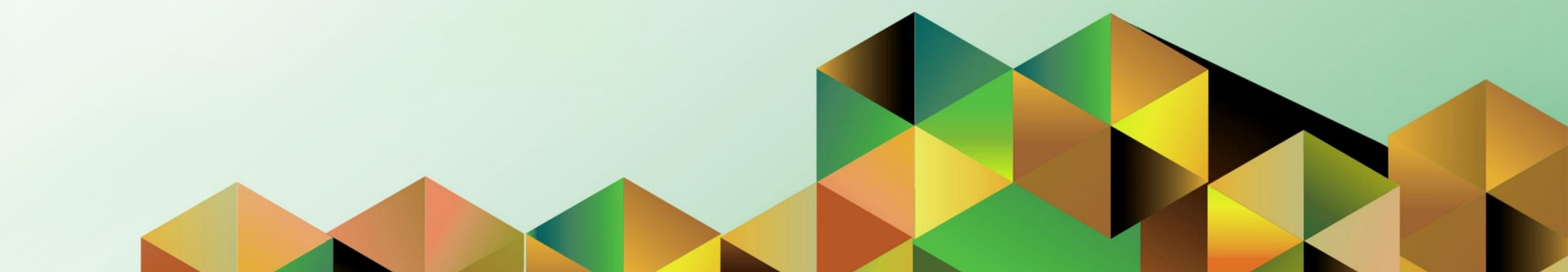

### **FMIS User Manual** *General Ledger*

| Kimberly Micah L. Magtibay                                               |
|--------------------------------------------------------------------------|
| 07 December 2018                                                         |
| 26 November 2021                                                         |
| FMIS User Manual – Generation of UP Report of Check Disbursements Journa |
| 2.0                                                                      |
|                                                                          |

#### 1. DOCUMENT CONTROL

#### 1.1 Change Record

| Date             | Author                     | Version | Change Reference                                                                                             |
|------------------|----------------------------|---------|----------------------------------------------------------------------------------------------------|
| 07 December 2018 | Kezia C. Mercado           | 1.0     | Initial version                                                                                              |
| 26 November 2021 | Kimberly Micah L. Magtibay | 2.0     | Added parameter descriptions and<br>updated Description table as well as<br>screenshots and document details |

#### 2. Description

| Manual ID          |                                                                                                    |
|--------------------|----------------------------------------------------------------------------------------------------|
| Manual Name        | Generation of UP Report on Check Disbursements Journal                                                                         |
| Information System | Financial Management Information System                                                                                        |
| Functional Domain  | General Ledger Module                                                                                                    |
| Responsibility     | General Ledger Accountant                                                                                                    |
| Purpose            | This report is used to record disbursements through checks made by disbursing officers as well as show the associated journals |
| Data Requirement   | Bank account name, posted payment                                                                                              |
| Dependencies       | Payments must be posted                                                                                                    |
| Scenario           | Accountant will generate the report monthly with entries matching Reports of Checks Issued (RCI) report                        |

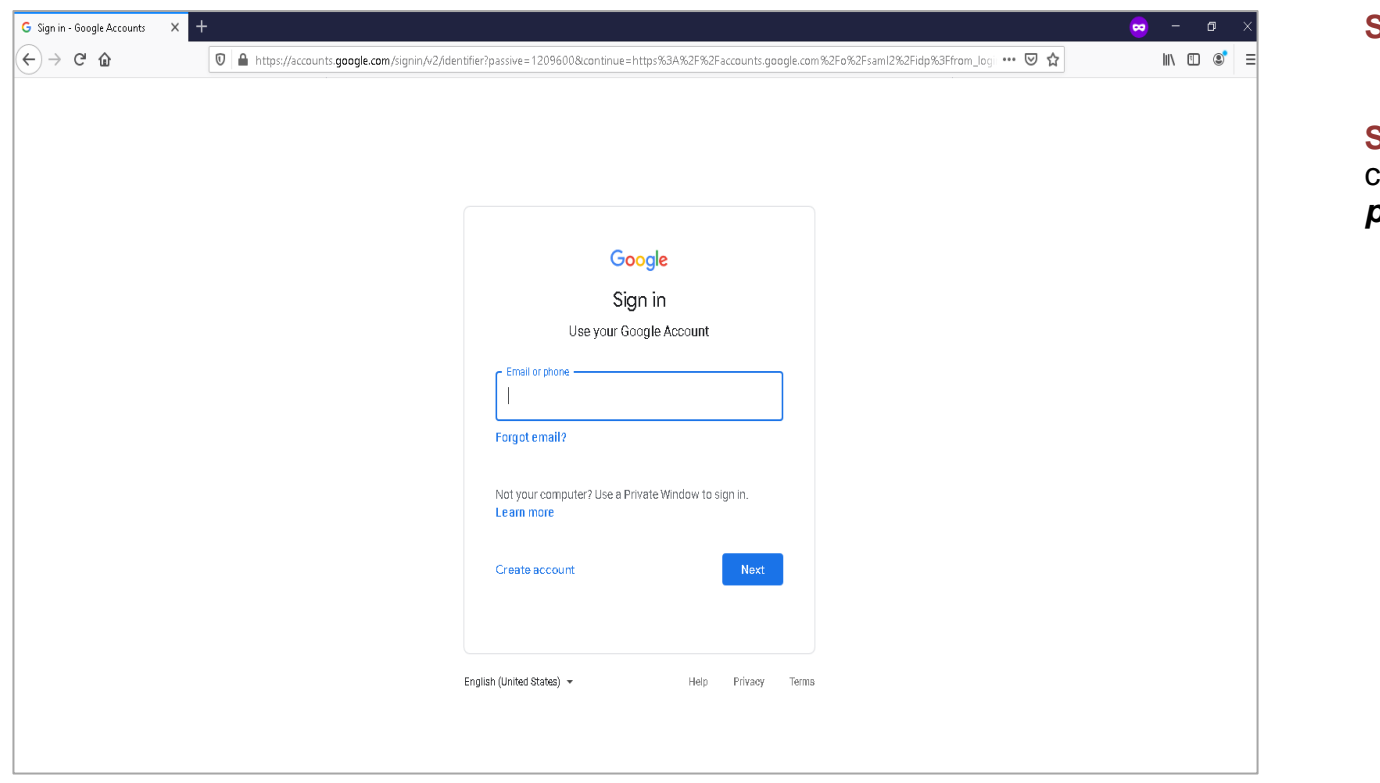

Step 1. Go to uis.up.edu.ph

**Step 2.** Log-in your UP Mail credentials (e.g. *username* and *password*)

| University of the Philippines        |                                                           | *             | ¢ | Logged In As <b>KLMAGTIBAY</b> | ? | ብ | <b>Step 3.</b> From <b>UIS Home Page</b><br>proceed to the <b>Navigator</b> and<br>choose the <b>General Ledger</b><br><b>Accountant</b> responsibility. |
|--------------------------------------|-----------------------------------------------------------|---------------|---|--------------------------------|---|---|----------------------------------------------------------------------------------------------------|
| University Information System Home F | age                                                       |               |   |                                |   |   |                                                                                                    |
|                                      |                                                           |               |   |                                |   |   | Navigate to <b>Other &gt; Requests</b> .                                                                                                    |
| General Ledger Accountant, UPS       | Mandella é                                                |               |   |                                |   |   |                                                                                                    |
| Journals                             | worklist                                                  |               |   |                                |   |   | Then, click <i>Run.</i>                                                                                                    |
| Budgets                              |                                                           | Full List     |   |                                |   |   |                                                                                                    |
| Inquiry                              | 🖾 😂 🖻 🌞 🔻 🎟                                               |               |   |                                |   |   |                                                                                                    |
| Currency                             | From Type Subject Sent                                    |               |   |                                |   |   |                                                                                                    |
| E Reports                            | There are no notifications in this view                   |               |   |                                |   |   |                                                                                                    |
| A 🛅 Other                            |                                                           |               |   |                                |   |   |                                                                                                    |
| 📧 Requests                           | <b>Step </b> Vacation Rules - Redirect or auto-respond to | notifications |   |                                |   |   |                                                                                                    |
| Notifications                        |                                                           |               |   |                                |   |   |                                                                                                    |
| Profile                              |                                                           |               |   |                                |   |   |                                                                                                    |
| XML Template                         |                                                           |               |   |                                |   |   |                                                                                                    |
| Report                               |                                                           |               |   |                                |   |   |                                                                                                    |
| 🖼 Run                                |                                                           |               |   |                                |   |   |                                                                                                    |
| 📰 Set                                |                                                           |               |   |                                |   |   |                                                                                                    |

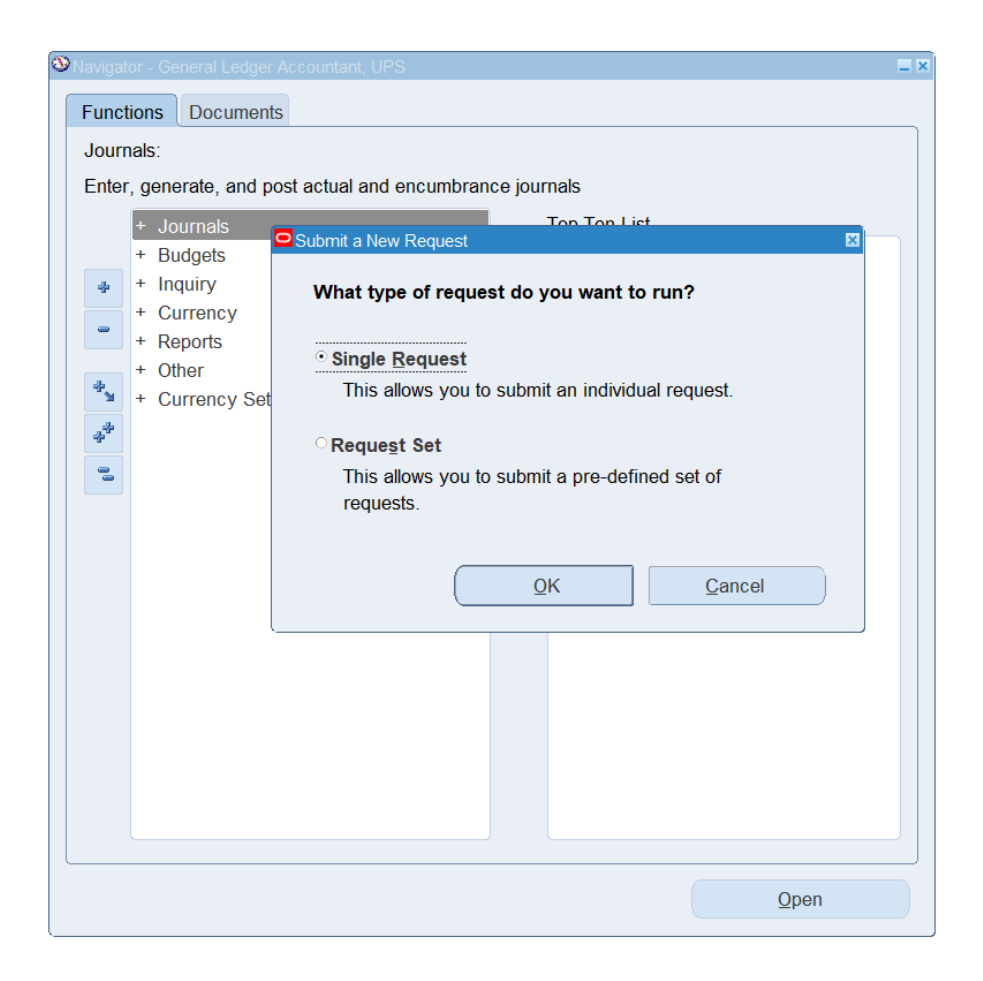

Step 4. The Submit a New Request page will appear. Click Single Request then click OK.

| Submit Request   | ×                                        |
|------------------|------------------------------------------|
| Run this Request |                                          |
|                  | Copy                                     |
| Name             | UP Report of Check Disbursements Journal |
| Operating Unit   |                                          |
| Parameters       |                                          |
| Language         | American English                         |
|                  | Language Settings Debug Options          |
| At these Times   |                                          |

Step 5. On the Name field, click the ellipsis (...) to search for the UP Report of Check Disbursements Journal.

**Step 6.** Click on the *Parameters* field and the *Parameters* window will appear.

| Parameters        |             |            |        |       | ×    |
|-------------------|-------------|------------|--------|-------|------|
|                   |             |            |        |       |      |
| Start Date        | 01-OCT-2021 |            |        |       |      |
| End Date          | 31-OCT-2021 |            |        |       |      |
| Bank Account Name |             |            |        |       |      |
| Certified Correct |             |            | ]      |       |      |
|                   | •           |            |        |       | ▶    |
|                   |             | <u>O</u> K | Cancel | Clear | Help |

**Step 7.** Fill out the necessary details then click *OK*.

| Field Name           | Description                              | Remarks                                                                           |
|----------------------|------------------------------------------|-----------------------------------------------------------------------------------|
| Start Date           | Date to mark start of Payment time range | <ul><li>Required Field</li><li>Must be selected from the list of values</li></ul> |
| End Date             | Date to mark end of Payment time range   | <ul><li>Required</li><li>Timestamp</li></ul>                                      |
| Bank Account<br>Name | Name of the payment source bank account  | <ul><li>Required</li><li>Timestamp</li></ul>                                      |
| Certified Correct    | Signatory, Chief Accountant              | <ul><li>Not required</li><li>Must be selected from the list of values</li></ul>   |

**Note:** You may refer to the Parameter table for the field descriptions.

| Submit Request    |                                                  | ×             |
|-------------------|--------------------------------------------------|---------------|
| Run this Request  |                                                  |               |
|                   |                                                  | Copy          |
| Name              | UP Report of Check Disbursements Journal         |               |
| Operating Unit    |                                                  |               |
| Parameters        | 01-OCT-2021:31-OCT-2021:UPS COE CURRENT ACCOUNT: |               |
| Language          | American English                                 |               |
|                   | Language Settings                                | Debug Options |
| At these Times    |                                                  |               |
| Run the Job       | As Soon as Possible                              | Schedule      |
| Upon Completion   |                                                  |               |
|                   | Save all Output Files                            |               |
| Layout            | UP Report of Check Disbursement Journal          | Options       |
| Notify            |                                                  | Delivery Onto |
| Print to          | noprint                                          | Delivery Opts |
| Help ( <u>C</u> ) | Submit                                           | Cancel        |

**Step 8.** You will be redirected back to the *Submit Request* window.

Click the **Submit** button.

| ODecis | ion 🗵                                        |
|--------|----------------------------------------------|
| ?      | Request submitted.<br>(Request ID = 4722708) |
|        | Submit another request?                      |
|        | Yes No                                       |

| Find Requests                         |                                      |
|---------------------------------------|--------------------------------------|
| OMy Completed <u>R</u> equests        |                                      |
| All My Requests                       |                                      |
| <ul> <li>Specific Requests</li> </ul> |                                      |
| Request ID                            |                                      |
| Name                                  |                                      |
| Date Submitted                        |                                      |
| Date Completed                        |                                      |
| Status                                |                                      |
| Phase                                 |                                      |
| Requestor                             |                                      |
| Order By                              | Include Reguest Set Stages in Query  |
| Citer By                              | Select the Number of Days to View: 7 |
| Submit a New Reque                    | ist <u>C</u> lear Find               |

**Step 9.** On the decision to submit another request, click *No*.

Step 10. On the *Find Requests* window, click *Find*.

| Requests               |               |         |                  |                                |
|------------------------|---------------|---------|------------------|--------------------------------|
| <u>R</u> efresh Data   | Find Requests | Submit  | a New Request    | Submit New Request Set         |
| ☑ Auto Refresh (K)     |               |         | y Single Request | Copy Reguest Set               |
| Request ID             | Parent        |         |                  |                                |
| Name                   |               | Phase   | Status           | Parameters                     |
| 7287132 UP Report of C | heck Disbur   | Running | Normal           | 276, 2027, 19795, 2021/10/01 📤 |

**Step 11.** The *Requests* window will appear.

Click **Refresh Data** until the **Phase** becomes **Completed** and **Status, Normal.** 

Then, click View Output.

|           | ✓ Auto Refresh ( <u>K</u> )   |               | y Single Reques    | t Copy Reguest Set           |
|-----------|-------------------------------|---------------|--------------------|------------------------------|
| equest ID | Name Pare                     | ent<br>Phase  | Status             | Parameters                   |
| 87132     | UP Report of Check Disbur     | Completed     | Normal             | 276, 2027, 19795, 2021/10/01 |
|           | OF Report # Onech Dollar      | Completed     | Perrol             |                              |
|           | OF Report of Oracle Deduct    | Completed     | Perrol             | list Mix oner Witnesses      |
| 1000      | OF Report of Oracle Deduct    | Completed     | Description        | the way want want water-out  |
| and a     | OF Report of Oracle Deduct    | Completed     | Barring            | Tar With staar believen      |
|           | OF Report of Oracle Deduct    | Completed     | Manna and          | THE MET STREET, MERSONAL     |
|           | OF Report of Church Deduct    | Completed     | Manage 1           | The MET GENRA MURRIE-AN-     |
| 1000      | OF Report of Church Deday     | Completed     | Danna              | 274 MIT 1076 MIRRORD         |
|           | OF Report of Church Deduct    | Completed     | Danna              | 25, 227 105, 22801-01        |
|           | of Report of Adverse to Dati. | Completed     | Inerest            | TA MINING MARK IN            |
| Hold F    | Request View De               | tails         | Rerun Request      | View Output                  |
| 119101    |                               |               | i toigii i toquoot |                              |
| Hold F    | Request View De               | tail <u>ş</u> | Rerun Request      | View Outg                    |

#### **Expected Result:**

| Diliman, Quezon City, Metro Manila, NCR<br>TIN: 000-384-006-00000<br>Check Disbursements Journal<br>Period: January 01, 2020 to January 15, 2020 |                    |                                                                                                    |              |                                           |                         |          |           |                     |    |                |
|----------------------------------------------------------------------------------------------------|--------------------|----------------------------------------------------------------------------------------------------|--------------|-------------------------------------------|-------------------------|----------|-----------|---------------------|----|----------------|
| ink Acco                                                                                                    |                    | EM Accountin                                                                                                    | Social No.   | Name of<br>Disbursing Officer             | CREDIT                  |          |           | Sheet No.:<br>DEBIT |    |                |
| DATE                                                                                                    | JEV No.            | DV No.                                                                                                    | of<br>Checks |                                           | Sundry                  |          |           | Sundry              |    |                |
|                                                                                                    |                    |                                                                                                    |              |                                           | Code                    | P        | Amount    | UAC 8 Object Code   | Ρ  | Amount         |
|                                                                                                    |                    | 0.0-0-000                                                                                                    |              | Tokiting another                          | 110000                  | 1        | 1.000.00  | 0.000               | ۳. | 1.000.00       |
|                                                                                                    | 41-2020-01-1020-01 | 2010-12-0200                                                                                                    | 10000        | Vantos, ander                             |                         | 1        | 1.001.00  | 101010-000          | ۰. | 1.001.02       |
|                                                                                                    | 0.000-0.1000       | 010-1-0000                                                                                                    | 100010       | Topettra, another                         |                         | 1        | 1.11.00   | 00000000            | 2  | 0.175.60       |
| 40.00                                                                                                    |                    | 0-1-100                                                                                                    | 10000        | Transfers, another                        | 1-1000                  |          | 1,010,00  | 0.000               |    | 1,070.00       |
| - 10                                                                                                    |                    | pr-1-19                                                                                                    |              | Vantos, ander                             | 12102030                |          | 4,115,40  | 101010-000          |    | 4.175.69       |
|                                                                                                    | 0-200-0-1000       | (0.0 - ) - (0.0 - )                                                                                                    |              | Franklin, Amerika                         |                         |          | 1.111.00  | -                   |    | 1.000.000      |
|                                                                                                    |                    | (11) - 12 - 120 - 120 - | 1000110      | Tolarities, dentifier                     | 1-1000                  |          | 1.007-00  | -                   |    | 1.007.00       |
| -                                                                                                    |                    | ALC: 1.1.1.1.1.1.1.1.1.1.1.1.1.1.1.1.1.1.1.                                                                                                    | -            | Franklin, another                         | -                       |          | 1.000.00  | 1010000             |    | 10000          |
|                                                                                                    |                    | ALC: N                                                                                                    | 1000111      | Franklin, Amerika                         |                         |          | 1.00.00   |                     |    | 1.000          |
| -                                                                                                    |                    | ALC: 1 - 1007                                                                                                    | -            | Franklins, density                        |                         | 1        | 10.000    |                     | 1  |                |
|                                                                                                    |                    | pro-10-100                                                                                                    | -            | Transfers, Amerika                        |                         |          | -         |                     |    | 100.001.00     |
| -                                                                                                    |                    |                                                                                                    | 10001-01     | Coastino, another                         | -                       |          | 10.000.00 |                     |    | 0.08.0         |
|                                                                                                    |                    | 8114-12-14EB                                                                                                    | -            | Transition, another                       |                         |          | 0.07.00   | A                   |    | 0.07.00        |
|                                                                                                    | 0-202-0-1020-0     |                                                                                                    | 1000110      | Franklin, Annella                         |                         |          | 4.07-10   | 1                   |    | 0.0710         |
|                                                                                                    |                    |                                                                                                    | Report ge    | eested with UP aBasiness Suite Release 13 | 1.3 on November 26, 202 | H 1542-5 | 5         |                     |    | 276-10104-7288 |

DISCLAIMER: The screenshots in this document are for illustration purposes only and are not the same as the final user interface.